## アプリの起動と初回登録

アプリダウンロード後、みんなのMYポータル「アプリ」のアイコンをタップし初回利用者登録をしてください

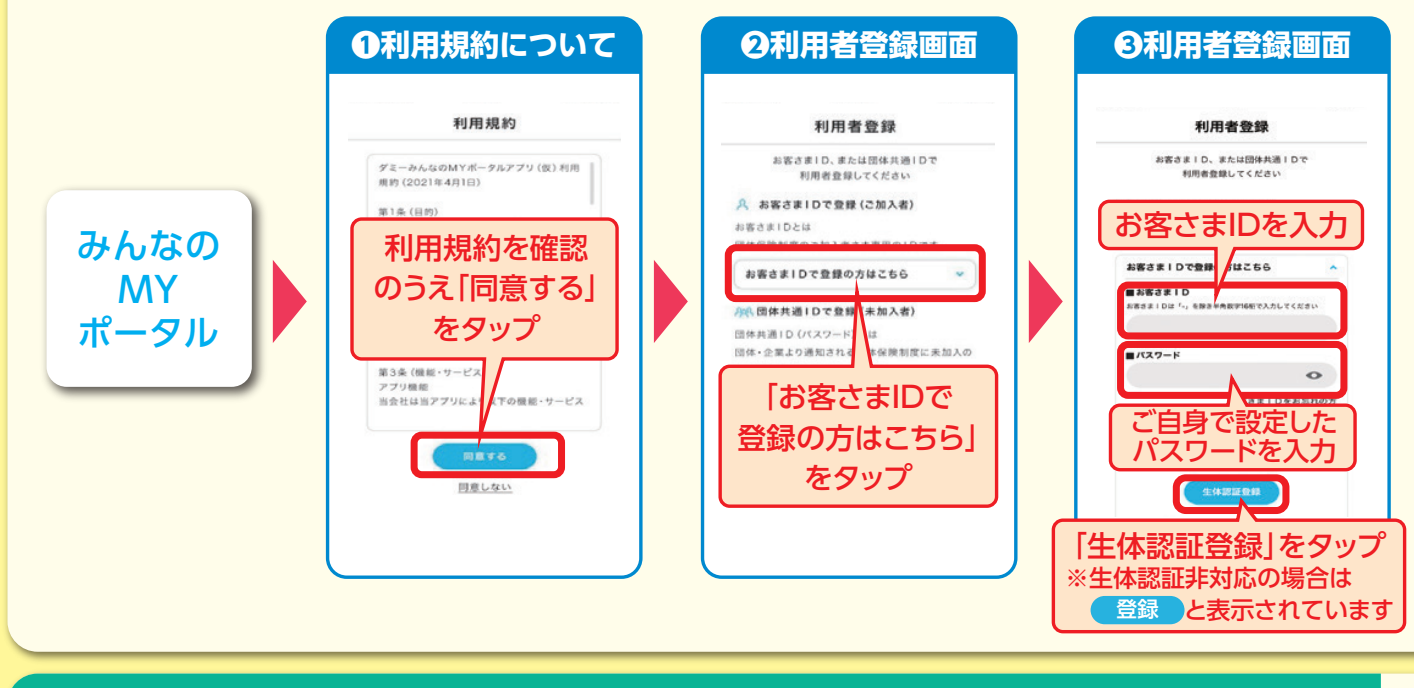

三大疾病保障制度にご加入で 健診情報提出に同意した方

健活レポートをご覧いただけます

専用ポータルサイト[みんなのMYポータル]で、 ご自身の健康診断結果や疾病リスク予想等をご覧いただき、健康意識向上にご活用ください。

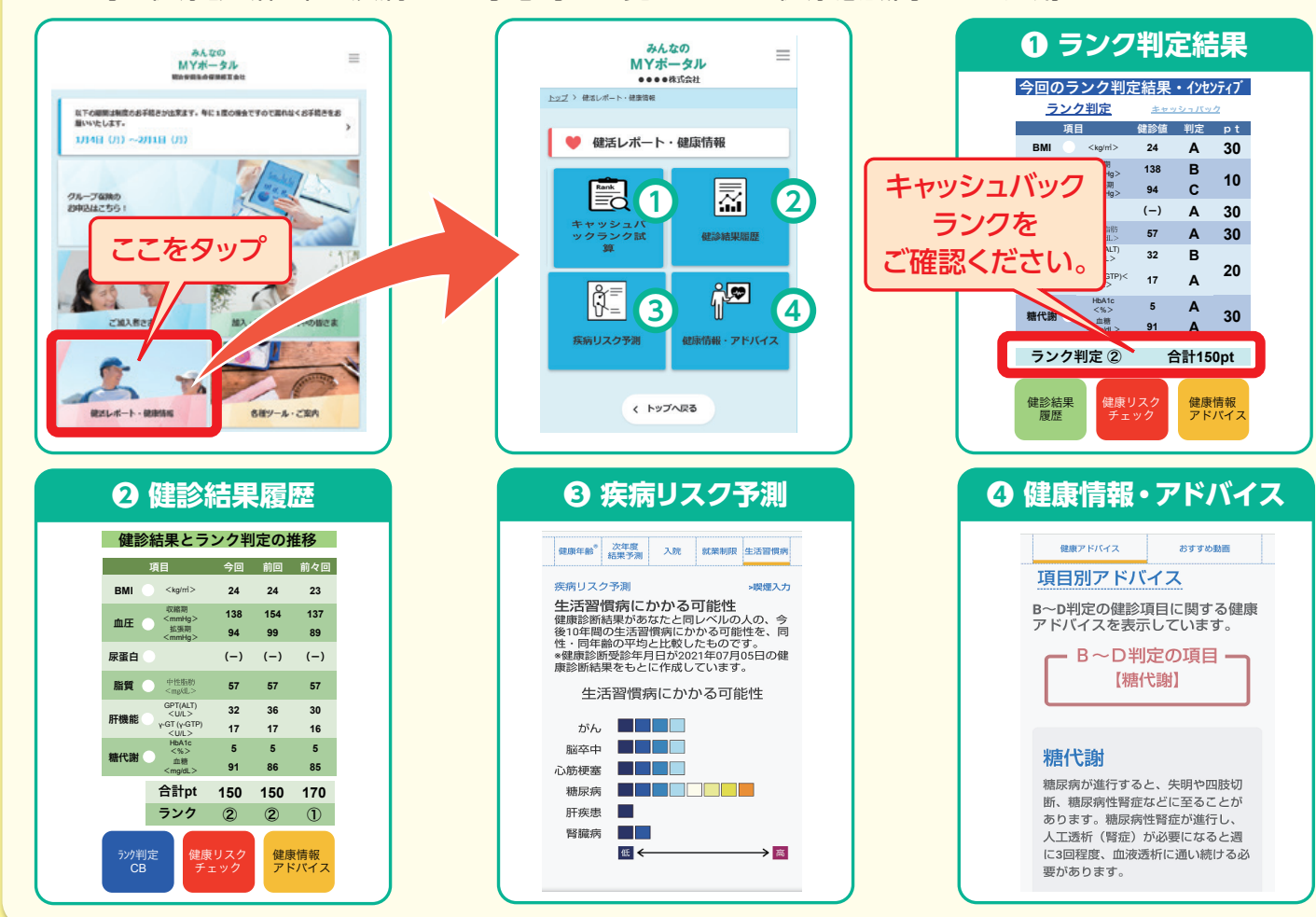

### 神戸市職員共助組合の総合保険制度にご加入のみなさまへ

総合保険制度のインターネットサービス「みんなのMYポータル」が

三大疾病保障制度のキャッシュバック判定と配当金額が、 スマートフォンで確認できるようになりました。 ぜひ登録をお願いいたします

ご加入者のみなさまの利便性の向上とペーパーレス化に向けて、 専用ポータルサイト(「みんなのMY ポータル」)がアプリ化されま した。また、生体認証機能をご利用いただくことでよりスムーズに アクセスできます。 今後は、ご自身のスマートフォンやパソコン等で三大疾病保障制 度のキャッシュバック判定や加入内容、積立残高、配当金額等を

いつでも確認できます。

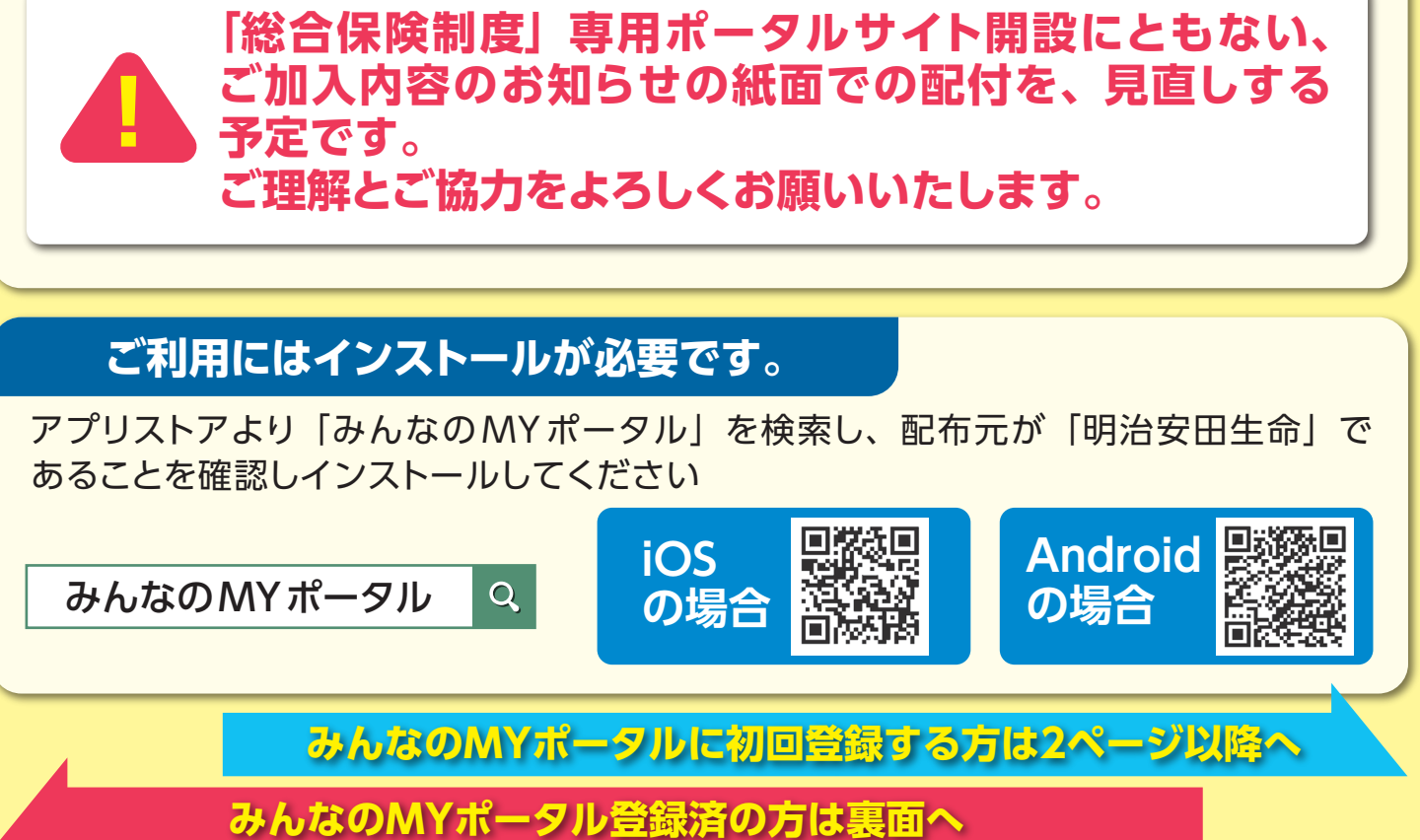

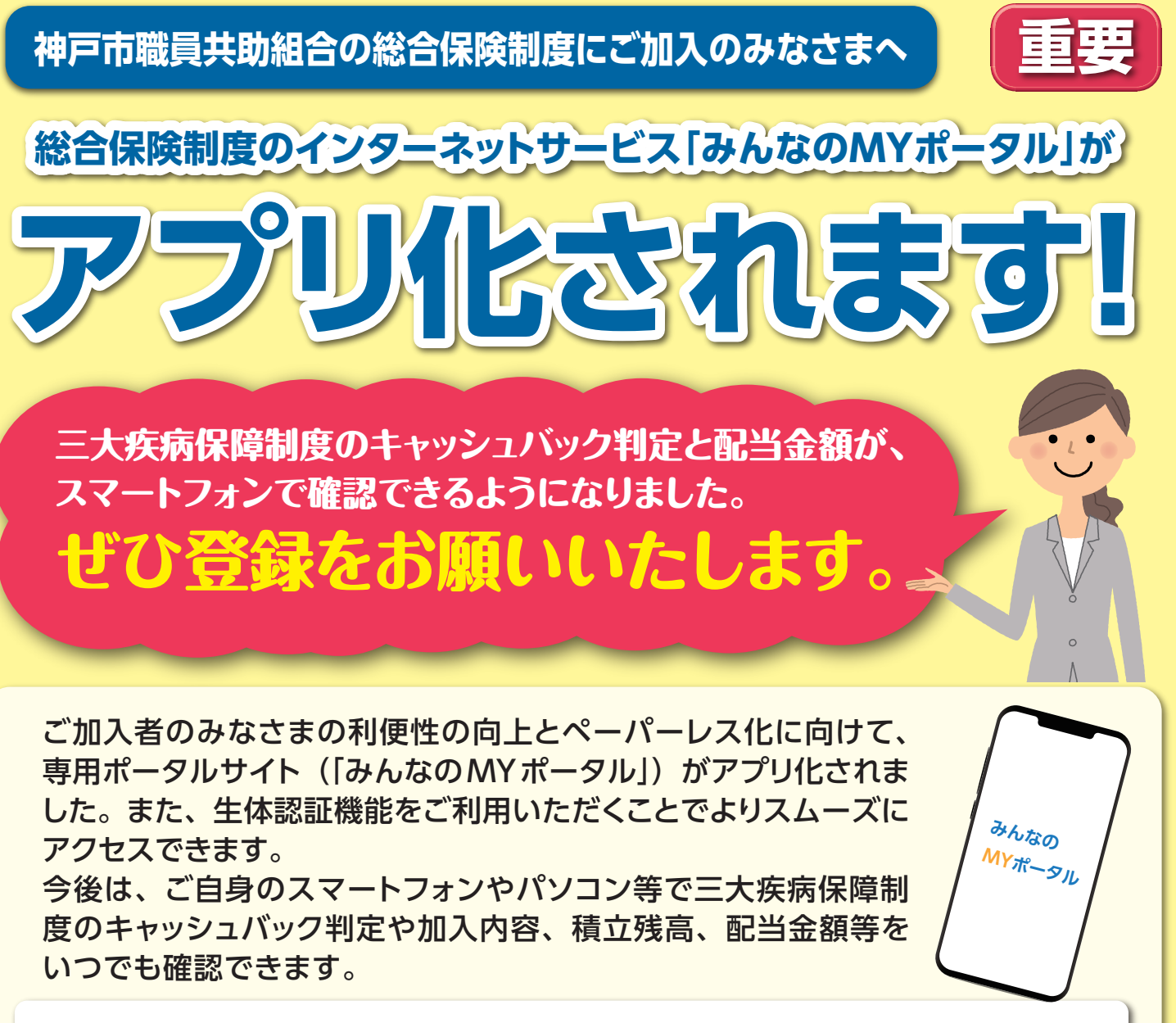

# 初回登録する方(はがきシーラー同封の方)はこちら

※ドメイン指定受信や迷惑メール拒否設定をされている方は 「@meijiyasuda.co.jp」からのメールを受信できるよう設定してください。

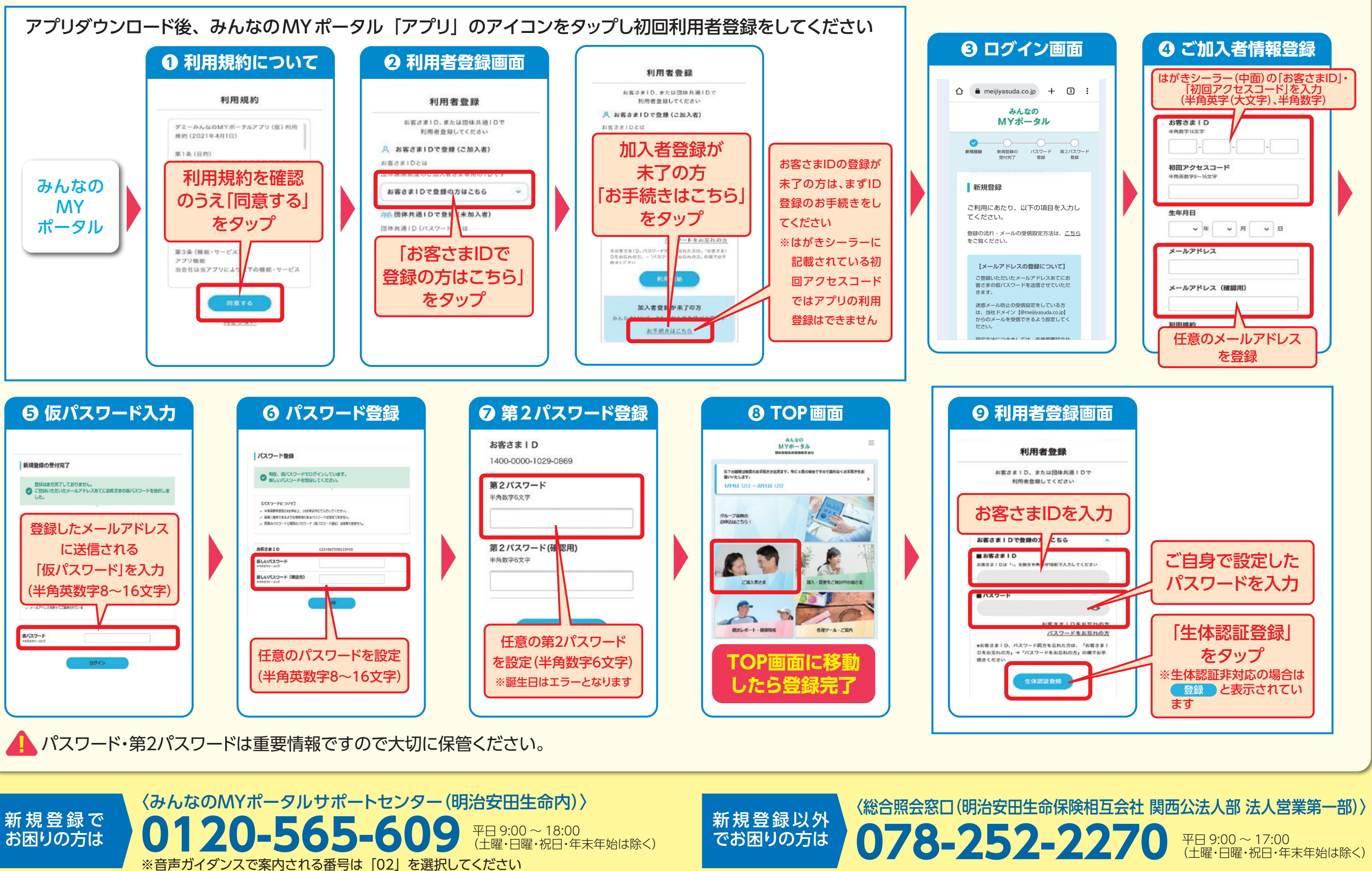

2